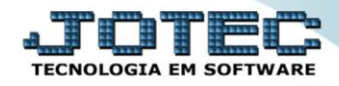

## RELATÓRIO RECEBER Relatório de Duplicatas Liquidadas DAREDDPDR

Explicação: Essa rotina tem a função de imprimir o "Relatório de Duplicatas Liquidadas".

> Para realizar essa operação acesse o módulo: Diário Auxiliar.

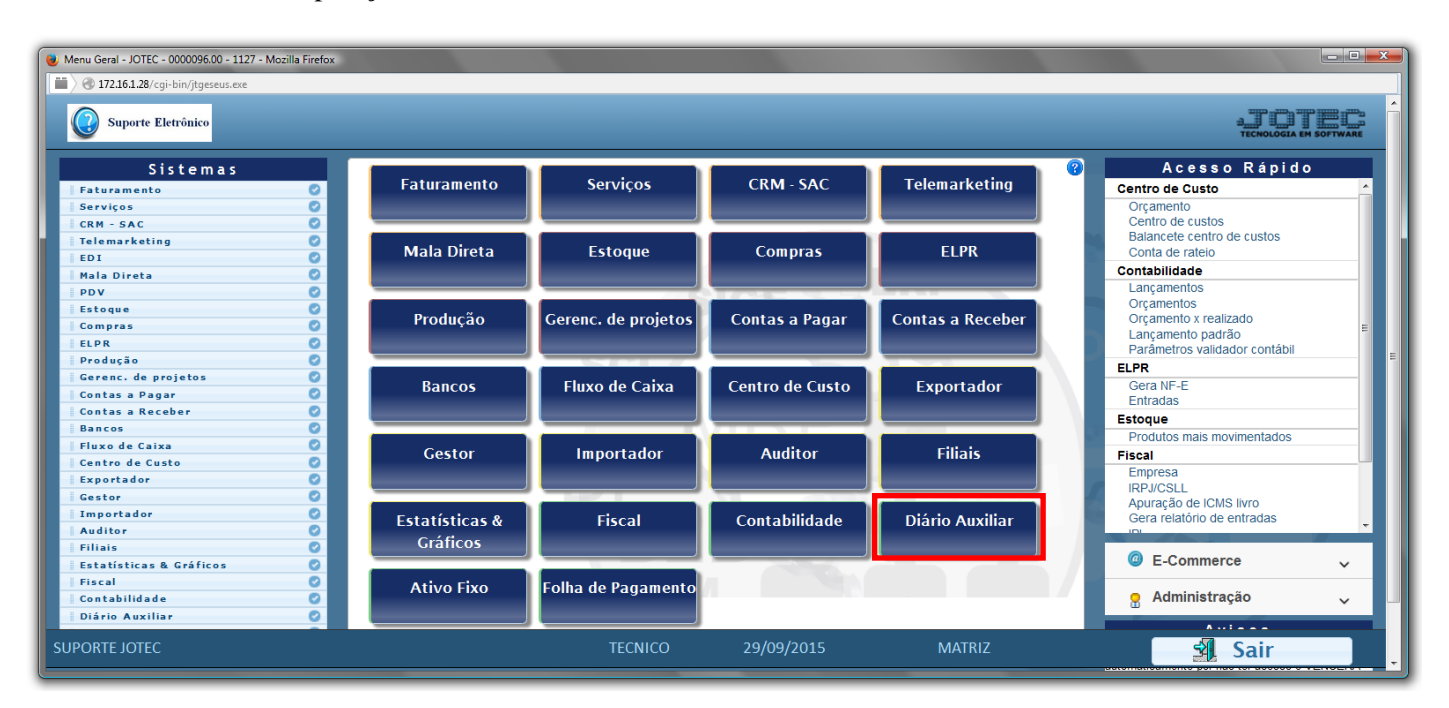

## > Em seguida acesse: *Relatório c. receber > Duplicatas liquidadas*.

| Menu do Diário Auxiliar Receber/Pagar - JOT                                                                                                    | EC - jtdame                           | e01 - 0000027    | - Mozilla Firefox                                                        |                                  |             |                                  |
|----------------------------------------------------------------------------------------------------|---------------------------------------|------------------|--------------------------------------------------------------------------|----------------------------------|-------------|----------------------------------|
| Suporte Eletrônico                                                                                                    | )G=jotec                              |                  |                                                                          |                                  |             | ATOTEC<br>TECNOLOGIA EM SOFTWARE |
| Sistemas                                                                                                    |                                       | <u>A</u> rquivo  | Rela <u>t</u> ório c. receber                                            | Relatório <u>c</u> . pagar       |             | DIÁRIO AUXILIAR                  |
| Faturamento         Serviços         CRM - SAC         Telemarketing         EDI         Mala Direta         Estoque         Compras         ELPR         Produção | •         III           •         III | Du<br>Dup<br>Dup | plicatas<br>licatas emitidas<br>licatas devolvidas<br>licatas liquidadas | Diversos<br>Termo abert. encerr. |             | E                                |
| <ul> <li>Suporte eletrônico</li> <li>Melhorando sua empresa</li> </ul>                                                                                             |                                       |                  |                                                                          |                                  |             | F-Menu Inicial                   |
| SUPORTE JOTEC                                                                                                    |                                       |                  | TEC                                                                      | CNICO 11/11/2                    | 2015 MATRIZ |                                  |

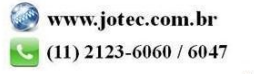

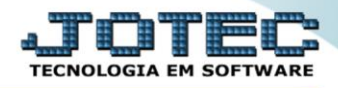

- Será aberta a tela de "Diário auxiliar contas a receber Duplicatas liquidadas".
- Informe a (1)Data de pagamento "inicial e final" e informe o número de (2)Duplica "inicial e final" a serem considerados na emissão do relatório.
- Informe o número da (3)Folha inicial. Este campo será exibido com o número da próxima folha do relatório a ser impresso. Após a impressão serão atualizados s os campos Livro e Página no item "Contas a receber" no cadastro da empresa.
- Clique no ícone da *"Impressora"* para emitir o relatório.

| 🥑 Diário auxiliar contas a receber - Duplicatas liquidadas - JOTEC - įtdale03 - 0000020.00 - Mozilla Firefox |                                                  |                                         |  |  |  |  |  |  |
|----------------------------------------------------------------------------------------------------|--------------------------------------------------|-----------------------------------------|--|--|--|--|--|--|
| ➡ ④ 172.16.1.28/cgi-bin/jtdale03.exe                                                                         |                                                  |                                         |  |  |  |  |  |  |
| 1                                                                                                    | Data de pagamento<br>Inicial<br>Final 31/12/2999 | Puplicata<br>Inicial<br>Final 222222222 |  |  |  |  |  |  |

Selecione a opção: *Gráfica Normal – PDF com Logotipo* e clique na *Impressora*.

| 😻 Escolha do tipo de impressão - JOTEC - jttrimpr - 0000028 - Mozilla Firefox |                     |
|-------------------------------------------------------------------------------|---------------------|
| 🔲 🖉 172.16.1.28/cgi-bin/jtfmle46.exe                                          |                     |
|                                                                               |                     |
| Via de                                                                        | impressão           |
| <ul> <li>Local</li> </ul>                                                     | Servidor (Cups)     |
|                                                                               |                     |
| Configuraçã                                                                   | bes de impressão    |
| 🔿 visualização (o browser assume o controle                                   | : da impressão)     |
| 🔘 gráfica normal - PDF com Logotipo                                           | Baixa arquivo texto |
| 🔿 caractere normal (para impressoras matric                                   | izis e laser)       |
| 🔿 caractere reduzido (apenas para impresso                                    | as matriciais)      |
| Solosiono e in                                                                |                     |
| Selecione a in                                                                | ipressura uesejaua. |
|                                                                               |                     |
|                                                                               |                     |

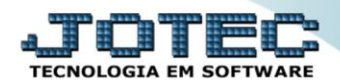

> Será aberta a seguinte tela com o relatório desejado:

|    | 9 1019050                         | 06.pdf - N | Mozilla Fire | efox               |                  |            |            |                    |                   |                       |                              |                                                  |      |        |            |      |   | , 0 | × |
|----|-----------------------------------|------------|--------------|--------------------|------------------|------------|------------|--------------------|-------------------|-----------------------|------------------------------|--------------------------------------------------|------|--------|------------|------|---|-----|---|
| IL | () 172.16.1.28/files/10190506.pdf |            |              |                    |                  |            |            |                    |                   |                       |                              |                                                  |      |        |            |      |   |     |   |
|    |                                   | t          | 🕨 Págir      | na: 1              | de 75            |            | -          | + Zoom             | n autom           | ático                 |                              |                                                  |      |        | 5.7<br>2 1 | 0    | D |     | » |
|    |                                   |            | 0            | Suparte Eletrónico | SUPORTE JOTEC    |            |            | DIÁRIO A<br>DUPLIC | UXILIAR-C<br>ATAS | J'<br>CONTASA<br>LIQU | TDALE03<br>RECEBER<br>IDADAS | 13/11/2015                                       | 1021 | F      | OLHA:2     |      |   |     |   |
| Ш  |                                   |            | DATA PG1     | No DUPLIC.         | BATA VCT VL      | .DUPLICATA | DEVO LUCAO | VL.RECEBIDO        |                   | JU ROS                | DEBCONTO                     | RAZAO SOCIAL                                     |      | CODIGO | LOCAL      |      |   |     |   |
|    |                                   |            | 01/01/1500   | 00000429-0         | 10/05/2013       | 3.500,00   | 0,00       | 3.500,00           |                   | 0,00                  | 000                          | âgi; Cilenie înexiste                            | ni   | 002517 | 341        |      |   |     |   |
|    |                                   |            |              | TOTAIS:            | DOCTO S: 000002  | GER        | AL:        | 3500,00            | JUROS:            |                       | 0,00                         | DESCONTOS:                                       | 0,00 |        |            |      |   |     |   |
| I  |                                   |            | 0 1/07/2013  | 031631-1/1         | 01/07/2013       | 10.988,40  | 0,00       | 10.988,40          |                   | 0,00                  | 000                          | Sgi; Cilenie inexisier                           | nl   | 333674 | 800        |      |   |     |   |
|    |                                   |            |              | TOTAIS:            | DOCTO S: 000002  | GER        | AL:        | 10968,40           | JUROS:            |                       | 0,00                         | DESCONTOS:                                       | 0,00 |        |            |      |   |     |   |
|    |                                   |            | 02/07/2013   | 031680-1/1         | 04/07/2013       | 1,878,92   | 0,00       | 1,858,91           |                   | 0,00                  | 000                          | Sg i; Cilenie inexisier                          | ni   | 000816 | 800        |      |   |     |   |
|    |                                   |            |              | TOTAIS:            | DO CTO S: 000002 | GER        | AL:        | 1858,91            | JUROS:            |                       | 0,00                         | DESCONTOS:                                       | 0,00 |        |            |      |   |     |   |
| ш  |                                   |            | 03/07/2013   | 031661-1/1         | 03/07/2013       | 162,00     | 0,00       | 162,00             |                   | 0,00                  | 000                          | Sgi; Clienie inexisier<br>Sals Clienie inexisier | ni   | 001552 | 800        |      |   |     |   |
|    |                                   |            | 0307/2013    | 031687-1/1         | 04/07/2013       | 500,00     | 0,00       | 500,00             |                   | 0,00                  | 000                          | Sgl; Clienie Inexisie                            | nl   | 000006 | 800        | 133  |   |     |   |
| ш  |                                   |            | 03/07/2013   | 00000429-A         | 25/03/2013       | 3.500,00   | 0,00       | 1,000,00           |                   | 0,00                  | 000                          | Sgl; Clienie Inexisier                           | ni   | 002517 | 001        |      |   |     |   |
|    |                                   |            |              | TOTAIS:            | DO CTO S: 000008 | GER        | AL:        | 1682,01            | JUROS:            |                       | 0,00                         | DEBCONTOS:                                       | 0,00 |        |            |      |   |     |   |
|    |                                   |            | 0407/2013    | 00031526           | 31/07/2013       | 6.195,16   | 0,00       | 6.195,16           |                   | 0,00                  | 000                          | == ≷ Clienie Inexisie                            | nl   | 002053 | 800        |      |   |     |   |
|    |                                   |            | 0407/2013    | 00031531           | 31/07/2013       | 5,845,51   | 0,00       | 5.845,51           |                   | 0,00                  | 000                          | Sgl; Clienie Inexisie                            | nl   | 002053 | 800        | 188  |   |     |   |
|    |                                   |            | 0407/2013    | 00031588           | 04/07/2013       | 624,93     | 0,00       | +.831,00<br>624,93 |                   | 0,00                  | 000                          | Sgl; Clienie inexisie<br>Sgl; Clienie inexisie   | ni   | 000007 | 300        | 1000 |   |     |   |
| ш  |                                   |            | 0407/2013    | 031729-1/1         | 08/07/2013       | 131,84     | 0,00       | 132,00             |                   | 0,16                  | opo                          | Sgi; Clienie Inexisier                           | nl   | 000805 | 800        | 100  |   |     |   |
| I  |                                   |            |              | TOTAIS:            | DO CTO S: 000010 | GER        | AL:        | 17 628,60          | JUROS:            |                       | 0,16                         | DESCONTOS:                                       | 0,00 |        |            |      |   |     |   |
|    |                                   |            |              |                    |                  |            |            |                    |                   |                       |                              |                                                  |      |        |            |      |   |     |   |
| I  |                                   |            |              |                    |                  |            |            |                    |                   |                       |                              |                                                  |      |        |            |      |   |     |   |
|    |                                   |            |              |                    |                  |            |            |                    |                   |                       |                              |                                                  |      |        |            |      |   |     |   |
|    |                                   |            |              |                    |                  |            |            |                    |                   |                       |                              |                                                  |      |        |            |      |   |     | - |
| C  |                                   |            |              |                    |                  |            |            |                    |                   |                       |                              |                                                  |      |        |            |      |   |     |   |

| ( | Para maiores informações<br>consulte o |  |
|---|----------------------------------------|--|
|   | Suporte Eletrônico.                    |  |

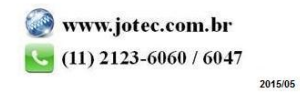